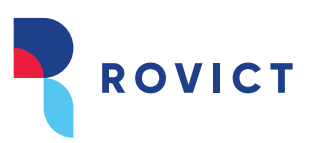

## Stappenplan controle aantallen ROD

1. In de leerlingenadministratie zie je het aantal ingeschreven leerlingen, peildatum is standaard de huidige datum:

| Modules > Leerlingen > Leerlingenadministratie > Zoek leerling |                                                                   |  |          |              |   |       |   |  |
|----------------------------------------------------------------|-------------------------------------------------------------------|--|----------|--------------|---|-------|---|--|
| ▼ Leerling zoeken                                              | Overzicht leerlingen                                              |  |          |              |   |       |   |  |
| Overzicht                                                      |                                                                   |  |          |              |   |       |   |  |
| ► Leerling toevoegen                                           | Achternaam                                                        |  | Roepnaam |              |   | Groep | ¥ |  |
|                                                                | PGN nummer                                                        |  | Status   | Ingeschreven | • |       |   |  |
|                                                                | + Uitgebreid zoeken - Herstel                                     |  |          |              |   |       |   |  |
|                                                                | Aantal geselecteerde leerlingen: 0 Aantal gevonden leerlingen: 28 |  |          |              |   |       |   |  |

Door voor Uitgebreid zoeken te kiezen kun je de peildatum verzetten naar de gewenste datum.

- Ga naar de ROD module > notificaties.
  Staan alle tegels op "Nul" dan hoef je hier geen actie te ondernemen.
  Staat er een ander getal, klik dan op de tegel. Hier zie je de leerlingnaam, het bericht en het signaal.
  Staan hier leerlingen bekijk dan het betreffende signaal om dit op te lossen (voor meer informatie over het signaal en de benodigde acties zie: signalenzoeker DUO)
- 3. Vraag een *registratieoverzicht* op met dezelfde datum als de datum die je gebruikt hebt in de leerlingenadministratie.

| Notificaties                          | Synchroniseren | Registratieoverzicht | ROD Status |  |  |  |  |  |
|---------------------------------------|----------------|----------------------|------------|--|--|--|--|--|
| Registratieoverzicht                  |                |                      |            |  |  |  |  |  |
| Registratieoverzicht opvragen bij ROD |                |                      |            |  |  |  |  |  |
| Begin *                               | Ei             | nd *                 | Ophalen    |  |  |  |  |  |

Het aantal leerlingen (min de kopregel) op het overzicht moet gelijk zijn aan het aantal leerlingen in de leerlingenadministratie. **Let op**: gastleerlingen worden wel meegeteld in de

- leerlingenadministratie maar staan natuurlijk niet op het registratieoverzicht).
- 4. Log in op het: <u>Dashboard DUO</u> Controleer of je dezelfde aantallen hebt.

Wanneer er geen verschillen zijn ben je klaar.

Zijn er verschillen vraag dan ook het *Kwaliteitscontrole bestand in DUO* op. Staan hier signalen, los deze dan eerst op.

Staan er *meer* leerlingen in het Dashboard van DUO dan adviseren wij je contact op te nemen met DUO met het verzoek na te gaan welke leerlingen dit zijn.

Staan er *minder* leerlingen in DUO dan adviseren wij een overzicht Tellingen voor bekostiging met controlelijst (Overzichten en Exporten > Overzichten > Management) af te drukken. Dit overzicht

## Meer ruimte voor onderwijs

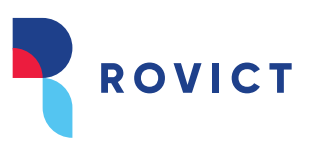

kun je dan gebruiken voor de vergelijking met je registratieoverzicht. Kun je de ontbrekende leerling(en) nog niet vinden maak dan een melding bij: <u>support@rovict.nl</u> Vermeld duidelijk je brinnummer, het aantal leerlingen dat in DUO staat en het aantal leerlingen dat je in je leerlingenadministratie en op je registratieoverzicht hebt.

Handige links ROD & DUO:

- ESIS Help: <u>https://support.rovict.nl/hc/nl/articles/4516305178385-Gebruikersinstructies-bij-de-ROD-Module</u>

- Inloggen DUO dashboard: https://duo.nl/zakelijk/primair-onderwijs/inloggen/

- Signalen zoeker DUO: <u>https://duo.nl/zakelijk/primair-onderwijs/leerlingenadministratie/signalen-oplossen.jsp</u>

- **DUO:** <u>https://duo.nl/zakelijk/primair-onderwijs/bekostiging-en-subsidies/bekostiging-basisonderwijs/</u>

- **DUO** <u>https://duo.nl/zakelijk/primair-onderwijs/bekostiging-en-subsidies/bekostiging-basisonderwijs/bekostiging-teldatum-1-februari.jsp</u>

- Contact DUO: https://www.duo.nl/zakelijk/contact/contact-bekostiging-en-subsidies.jsp

## Meer ruimte voor onderwijs